# 16.3.1 Lab: Configure Wireless Security

# Introduction

Print and complete this lab.

In this lab, you will configure and test the wireless settings on the Linksys WRT300N.

## **Recommended Equipment**

- Two computers with Windows XP or Windows Vista
- An Ethernet NIC installed in computer 1
- A Wireless NIC installed in computer 2
- Linksys WRT300N Wireless Router
- Ethernet patch cable

### Step 1

Ask the instructor for the following information that is used during the lab.

Default Login Information: User Name (if any) \_\_\_\_\_

Password \_\_\_\_\_

Basic Wireless Settings: Network Name (SSID)

Important: Only use configurations assigned by the instructor.

Note: use computer 1 for all lab instructions unless stated.

## Step 2

Connect computer 1 to an **Ethernet** ports on the wireless router with an Ethernet patch cable.

Plug in the power of the wireless router. Boot the computer and log in as an administrator.

#### Step 3

Open the command prompt.

Type ipconfig.

What is the IP address for the computer?

What is the default gateway for the computer?

#### Step 4

Open Internet Explorer and connect to the wireless router.

Type "admin" in the "Password:" field.

The Setup screen appears. Click Wireless tab.

| LINKSYS®<br>A Division of Cisco Systems, Inc. |                                                                                                    |                                                                                    |                          | Firmware          | Version : v0.93.9 |
|-----------------------------------------------|----------------------------------------------------------------------------------------------------|------------------------------------------------------------------------------------|--------------------------|-------------------|-------------------|
|                                               |                                                                                                    |                                                                                    | Wireless-N Bro           | WRT300N           |                   |
| Wireless                                      | Setup Wireless                                                                                                    | Security Access<br>Restrictions                                                    | Applications &<br>Gaming | Administration    | Status            |
|                                               | Basic Wireless Settings                                                                                             | Wireless Security   Wirel                                                          | ess MAC Filter           | Advanced Wireless | Settings          |
| Basic Wireless Settings                       | Network Mode :<br>Network Name (SSID) :<br>Radio Band :<br>Wide Channel :<br>Standard Channel :<br>SSID Broadcast : | Mixed<br>cisco1<br>Wide - 40MHz Channel<br>3<br>1 - 2.412GHZ<br>6 Enabled Disabled |                          | <u>Help</u>       | Cisco Systems     |

# Step 5

Click Wireless Security tab, then for Security Mode select WPA2 Personal.

| LINKSYS®<br>A Division of Cisco Systems, Inc. |               |                                                              |             |                    |          |                       |                 | Firmwar           | e Version: v0.93.9             |
|-----------------------------------------------|---------------|--------------------------------------------------------------|-------------|--------------------|----------|-----------------------|-----------------|-------------------|--------------------------------|
|                                               |               |                                                              |             |                    |          | Wireless              | -N Br           | roadband Router   | WRT300N                        |
| Wireless                                      | Setup         | Wireless                                                     | Security    | Acces<br>Restricti | s<br>ons | Application<br>Gaming | 15 <b>&amp;</b> | Administration    | Status                         |
|                                               | Basic Wireles | s Settings                                                   | Wireless Se | curity             | Wirele   | ss MAC Filter         | 1               | Advanced Wireless | Settings                       |
| Wireless Security                             |               |                                                              |             |                    |          |                       |                 |                   |                                |
|                                               | Security Mod  | de: Disable<br>WEP<br>WPA Pe<br>WPA 2 P<br>WPA En<br>WPA 2 P | d versonal  |                    |          |                       |                 | <u>Help</u>       |                                |
|                                               |               | RADIUS<br>Disabled                                           | d<br>Sa     | ave Settings       | Ca       | ancel Change          | s               |                   | CISCO SYSTEMS<br>.utilluutillu |

Set the following settings: Encryption – AES Pre-shared Key – c!scol&b1361 Key Renewal – 3600

Click Save Settings > Continue.

| LINKSYS <sup>®</sup><br>A Division of Cisco Systems, Inc. |                                                                  |       |                               |                        |                          | Firmware          | e Version: v0.93.9       |
|-----------------------------------------------------------|------------------------------------------------------------------|-------|-------------------------------|------------------------|--------------------------|-------------------|--------------------------|
|                                                           |                                                                  |       |                               |                        | Wireless-N B             | roadband Router   | WRT300N                  |
| Wireless                                                  | Setup Wire                                                       | eless | Security                      | Access<br>Restrictions | Applications &<br>Gaming | Administration    | Status                   |
| _                                                         | Basic Wireless Set                                               | tings | Wireless Secu                 | rity   Wire            | less MAC Filter          | Advanced Wireless | Settings                 |
| Wireless Security                                         | Security Mode:<br>Encryption:<br>Pre-shared Key:<br>Key Renewat: | WPA2  | Personal<br>Rb1361<br>seconds |                        |                          | <u>Help</u>       | Cisco Systems            |
|                                                           |                                                                  |       | Save                          | Settings               | Cancel Changes           |                   | Cisco Syste<br>Willigger |

Keep Internet Explorer open to the Linksys router.

# Step 6

Log in to computer 2, the wireless computer, as the administrator.

Connect to the wireless network. If asked for a security key or passphase enter: c!scol&b1361

Open the command prompt.

Type ipconfig /all.

What is the physical address of the wireless NIC?

Type **ping IPaddress**. Where IPaddress is the IP address of computer 1.

Was the ping successful?

Keep the command prompt window open.

## Step 7

From computer 1, make sure Internet Explorer is active.

Under the Wireless tab click Wireless MAC Filter.

| LINKSYS <sup>®</sup><br>A Division of Cisco Systems, Inc. |                                        |                                                  |                               |                                                  |                          | Firmware          | Version : v0.93.9 |
|-----------------------------------------------------------|----------------------------------------|--------------------------------------------------|-------------------------------|--------------------------------------------------|--------------------------|-------------------|-------------------|
|                                                           |                                        |                                                  |                               |                                                  | Wireless-N Bro           | adband Router     | WRT300N           |
| Wireless                                                  | Setup                                  | Wireless                                         | Security                      | Access<br>Restrictions                           | Applications &<br>Gaming | Administration    | Status            |
|                                                           | Basic W                                | /ireless Settings                                | Wireless                      | Security   Wi                                    | reless MAC Filter        | Advanced Wireless | Settings          |
| Wireless MAC Filter<br>Access Restriction                 | <ul> <li>Enal</li> <li>Prev</li> </ul> | oled   Disablec vent PCs listed below            | I<br>w from accessi           | ng the wireless netw                             | vork.                    | <u>Help</u>       |                   |
| MAC Address Filter List                                   | O Perr                                 | nit PCs listed below                             | to access the                 | wireless network.                                |                          |                   |                   |
|                                                           | MAC 01:<br>MAC 02:<br>MAC 03:          | 00:00:00:00:00:00<br>00:00:00:00:00:00<br>00:00: | MAC 26:<br>MAC 27:<br>MAC 28: | 00:00:00:00:00:00<br>00:00:00:00:00:00<br>00:00: |                          |                   |                   |

Select Enabled > Prevent > click Wireless Client List button.

| LINKSYS®<br>A Division of Cisco Systems, Inc. |                                                                                                    | Firmware Version : v0.93.9      |
|-----------------------------------------------|----------------------------------------------------------------------------------------------------|---------------------------------|
|                                               | Wireles                                                                                                    | ss-N Broadband Router WRT300N   |
| Wireless                                      | Setup Wireless Security Access Applicati<br>Restrictions Gami                                                                                                    | ions & Administration Status    |
|                                               | Basic Wireless Settings   Wireless Security   Wireless MAC Filte                                                                                                    | er   Advanced Wireless Settings |
| Wireless MAC Filter                           |                                                                                                    |                                 |
|                                               | Enabled O Disabled                                                                                                    | Help                            |
| Access Restriction                            | <ul> <li>Prevent PCs listed below from accessing the wireless network.</li> <li>Permit PCs listed below to access the wireless network.</li> </ul>                                                                                                    |                                 |
| MAC Address Filter List                       | Wireless Client List         NAC 01:         00:00:00:00:00:00         MAC 26:         00:00:00:00:00:00           MAC 02:         00:00:00:00:00         MAC 27:         00:00:00:00:00         MAC 27:           MAC 03:         00:00:00:00:00         MAC 28:         00:00:00:00:00         MAC 28:         00:00:00:00:00:00 |                                 |

# Step 8

Select Save to MAC Address Filter List check box for computer 2.

| A Division of Cisco Systems, In | <b>.</b>       |                  |               |                   |           |                                    |
|---------------------------------|----------------|------------------|---------------|-------------------|-----------|------------------------------------|
|                                 |                |                  |               |                   |           |                                    |
|                                 |                |                  |               |                   |           |                                    |
| Wireless Client List<br>Sort By | IP Address     | *                |               |                   |           |                                    |
|                                 |                |                  |               |                   |           |                                    |
|                                 | 8              |                  |               |                   |           |                                    |
|                                 | Client<br>Name | Interface        | IP<br>Address | MAC<br>Address    | Status    | Save to MAC Address<br>Filter List |
|                                 | John-Ultimate  | Wireless         | 192.168.1.101 | 00:0E:E8:D1:39:98 | Connected |                                    |
|                                 |                |                  |               |                   |           |                                    |
|                                 |                |                  |               |                   |           |                                    |
|                                 | Add            | $\mathbb{R}^{-}$ | Refresh       | Close             |           |                                    |
| Click Add.                      |                |                  |               |                   |           |                                    |

The Wireless MAC Filter window opens.

| Wireless       Wireless-N Broadband         Wireless       Setup       Wireless       Security       Access<br>Restrictions       Applications & Administ<br>Gaming         Basic Wireless       Setup       Wireless Settings       Wireless Security       Advance         Wireless       MAC Filter       Advance       Advance         Wireless       MAC Filter       Advance         Wireless       Machine       Hele | Firmware Version : v0.93.9 Router WRT300N |
|----------------------------------------------------------------------------------------------------|-------------------------------------------|
| Wireless         Setup         Wireless         Security         Access<br>Restrictions         Applications         & Admini-<br>Gaming           Basic Wireless Settings         Vireless Security         Wireless MAC Filter         Advance           Wireless MAC Filter         Object         Hele                                                                                                    | Router WRT300N                            |
| Wireless         Setup         Wireless         Security         Access<br>Restrictions         Applications &<br>Gaming         Admini-<br>Advance           Basic Wireless Settings         Wireless Security         Wireless MAC Filter         Advance           Wireless MAC Filter         Object         Hele                                                                                                    | na-management of the second second second |
| Basic Wireless Settings   Wireless Security   Wireless MAC Filter   Advanc                                                                                                    | stration Status                           |
| Wireless MAC Filter                                                                                                    | ed Wireless Settings                      |
| Enabled      Disabled                                                                                                    |                                           |
| Enabled                                                                                                    |                                           |
|                                                                                                    | <u></u>                                   |
| Prevent PCs listed below from accession the wireless network                                                                                                    |                                           |
| Access Restriction                                                                                                    |                                           |
|                                                                                                    |                                           |
| Wireless Client List                                                                                                    |                                           |
| MAC 01: 00:0E:E8:D1:39:98 MAC 26: 00:00:00:00:00                                                                                                    |                                           |
| MAC Address Filter List MAC 02: 00:00:00:00:00 MAC 27: 00:00:00:00:00                                                                                                    |                                           |
| MAC 03: 00:00:00:00:00 MAC 28: 00:00:00:00                                                                                                    |                                           |
| MAC 04: 00:00:00:00:00 MAC 29: 00:00:00:00                                                                                                    |                                           |
| MAC 05: 00:00:00:00:00 MAC 30: 00:00:00:00                                                                                                    |                                           |
| MAC 06: 00:00:00:00:00 MAC 31: 00:00:00:00                                                                                                    |                                           |
| MAC 07: 00:00:00:00:00 MAC 32: 00:00:00:00                                                                                                    |                                           |
| MAC 08: 00:00:00:00:00 MAC 33: 00:00:00:00                                                                                                    |                                           |
| MAC 09: 00:00:00:00:00 MAC 34: 00:00:00:00                                                                                                    |                                           |
| MAC 10: 00:00:00:00:00 MAC 35: 00:00:00:00                                                                                                    |                                           |
| MAC 11: 00:00:00:00:00 MAC 36: 00:00:00:00                                                                                                    |                                           |
| MAC 12: 00:00:00:00:00 MAC 37: 00:00:00:00                                                                                                    |                                           |
| MAC 13: 00:00:00:00:00 MAC 38: 00:00:00:00                                                                                                    |                                           |
| MAC 14: 00:00:00:00:00 MAC 39: 00:00:00:00                                                                                                    |                                           |
| MAC 15: 00:00:00:00:00 MAC 40: 00:00:00:00:00                                                                                                    |                                           |
| MAC 16: 00:00:00:00:00 MAC 41: 00:00:00:00:00                                                                                                    |                                           |
| MAC 17: 00:00:00:00:00 MAC 42: 00:00:00:00                                                                                                    |                                           |
| MAC 18: 00:00:00:00:00 MAC 43: 00:00:00:00:00                                                                                                    |                                           |
| MAC 19: 00:00:00:00:00 MAC 44: 00:00:00:00                                                                                                    |                                           |
| MAC 20: 00:00:00:00:00 MAC 45: 00:00:00:00:00                                                                                                    |                                           |
| MAC 21: 00:00:00:00:00 MAC 46: 00:00:00:00:00                                                                                                    |                                           |
| MAC 22: 00:00:00:00:00 MAC 47: 00:00:00:00:00                                                                                                    |                                           |
| MAC 23: 00:00:00:00:00 MAC 48: 00:00:00:00:00                                                                                                    |                                           |
| MAC 24: 00:00:00:00:00 MAC 49: 00:00:00:00:00                                                                                                    |                                           |
| MAC 25: 00:00:00:00:00 MAC 50: 00:00:00:00                                                                                                    |                                           |
|                                                                                                    | CISCO SYSTEMS                             |
| Sous Sattings )                                                                                                    | adhuadhua                                 |

Click Save Settings > Continue.

#### Step 9

From computer 2: In the command prompt window type **ping IPaddress**. Where IPaddress is the IP address of computer 1.

Was the ping successful?

## Step 10

From computer 1, click the browser so it is activated.

Click Administration on the main tab bar.

| LINKSYS <sup>®</sup><br>A Division of Cisco Systems, Inc. |                                             |                                                       | Firmware Version : v0.93.9 |
|-----------------------------------------------------------|---------------------------------------------|-------------------------------------------------------|----------------------------|
|                                                           |                                             | Wireless-N Br                                         | oadband Router WRT300N     |
| Administration                                            | Setup Wireless                              | Access Applications &<br>Security Restrictions Gaming | Administration Status      |
|                                                           | Management   Log                            | Diagnostics   Factory Defaults   Firmw                | are Upgrade                |
| Management                                                |                                             |                                                       |                            |
| Router Access                                             | Router Password :                           | ••••••                                                | Help                       |
|                                                           | Re-enter to confirm :                       |                                                       |                            |
| Web Access                                                | Web Utility Access :                        | HTTP HTTPS                                            |                            |
|                                                           | Web Utility Access via<br>Wireless :        | Inabled O Disabled                                    |                            |
| Remote Access                                             | Remote Management:                          | O Enabled 💿 Disabled                                  |                            |
|                                                           | Web Utility Access :                        | • HTTP HTTPS                                          |                            |
|                                                           | Remote Upgrade :                            | O Enabled 💿 Disabled                                  |                            |
|                                                           | Allowed Remote IP Address                   | Any IP Address                                        |                            |
|                                                           |                                             | 0 . 0 . 0 . 0 to 0                                    |                            |
|                                                           | Remote Management Port :                    | 0000                                                  |                            |
| Upnp                                                      | Upnp :                                      |                                                       |                            |
|                                                           | Allow Users to Configure :                  | Enabled O Disabled                                    |                            |
|                                                           | Allow Users to Disable<br>Internet Access : | O Enabled 💿 Disabled                                  |                            |
| Backup and Restore                                        | Backup Configurations                       | Restore Configurations                                |                            |
|                                                           |                                             |                                                       |                            |
|                                                           |                                             |                                                       | CISCO SYSTEMS              |
|                                                           |                                             | Save Settings Cancel Changes                          |                            |

Highlight the Router Password, type **lab1631**. Type the same password in Re-enter to confirm.

Click **Cancel Changes**. Do not save the new password.

#### Step 11

Click Security on the main tab bar.

LINKSYS Wireless-N Broadband Router WRT300N Security Applications & Access Restrictio Administration Status Setup Wireless Security Gaming Firewall SPI Firewall Protection : 💽 Enabled 🔘 Disabled Help... Internet Filter Filter Anonymous Internet Requests Filter Multicast Filter Internet NAT Redirection Filter IDENT (Port 113) Web Filter Proxy Java ActiveX Cookies **CISCO SYSTEMS** ահուսին Cancel Changes Save Settings

By default SPI Firewall Protection is Enabled.

What Internet Filters are activated?

What Web Filters are activated?

#### Step 12

Click **Applications & Gaming** on the main tab bar.

Click Single Port Forwarding.

| LINKSYS <sup>®</sup><br>A Division of Cisco Systems, Inc. |                 |                   |              |                    |        |                          |            |       |              |
|-----------------------------------------------------------|-----------------|-------------------|--------------|--------------------|--------|--------------------------|------------|-------|--------------|
| Applications 9                                            |                 |                   |              |                    |        | Wireless-N Bro           | adband R   | outer | WRT300N      |
| Gaming                                                    | Setup           | Wireless          | Security     | Acces<br>Restricti | s      | Applications &<br>Gaming | Administra | tion  | Status       |
|                                                           | Single Port For | warding   P       | ort Range Fo | rwarding           | Port I | Range Triggering         | DMZ        | QoS   |              |
| Single Port Forwarding                                    |                 | ů                 |              |                    |        |                          |            |       |              |
| Application Name                                          | Externet P      | ort Internet Port | Protocol     | To IP Ac           | Idress | Enabled                  | Help       |       |              |
| None 💌                                                    |                 |                   |              | 192.168.1          | . 0    |                          |            |       |              |
| None 💌                                                    |                 |                   |              | 192.168.1          | . 0    |                          |            |       |              |
| None 💌                                                    |                 |                   |              | 192.168.1          | . 0    |                          |            |       |              |
| None 💌                                                    |                 |                   |              | 192.168.1          | . 0    |                          |            |       |              |
| None 💌                                                    |                 |                   |              | 192.168.1          | . 0    |                          |            |       |              |
|                                                           | 0               | 0                 | Both 💌       | 192.168.1          | . 0    |                          |            |       |              |
|                                                           | 0               | 0                 | Both 🔽       | 192.168.1          | . 0    |                          |            |       |              |
|                                                           | 0               | 0                 | Both 💌       | 192.168.1          | . 0    |                          |            |       |              |
|                                                           | 0               | 0                 | Both 💌       | 192.168.1          | . 0    |                          |            |       |              |
|                                                           | 0               | 0                 | Both 💌       | 192.168.1          | . 0    |                          |            |       |              |
|                                                           | 0               | 0                 | Both 💌       | 192.168.1          | . 0    |                          |            |       |              |
|                                                           | 0               | 0                 | Both 💌       | 192.168.1          | . 0    |                          |            |       |              |
|                                                           | 0               | 0                 | Both 💌       | 192.168.1          | . 0    |                          |            |       |              |
|                                                           | 0               | 0                 | Both 💌       | 192.168.1          | . 0    |                          |            |       |              |
|                                                           | 0               | 0                 | Both 💌       | 192.168.1          | . 0    |                          |            |       |              |
|                                                           |                 |                   |              |                    |        |                          |            |       | ISCO SYSTEMS |
|                                                           |                 |                   | Sa           | ve Settinas        | Ca     | ncel Changes             |            |       | ուլիստուլիստ |

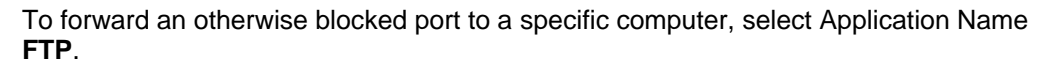

| LINKSYS <sup>®</sup><br>A Division of Cisco Systems, Inc. |                 |                   |               |                        |                          | Firmware       | Version : v0.93.9 |
|-----------------------------------------------------------|-----------------|-------------------|---------------|------------------------|--------------------------|----------------|-------------------|
| Applications 9                                            |                 |                   |               |                        | Wireless-N Br            | oadband Router | WRT300N           |
| Gaming                                                    | Setup Wireless  |                   | Security      | Access<br>Restrictions | Applications &<br>Gaming | Administration | Status            |
|                                                           | Single Port For | warding           | Port Range Fo | rwarding   Por         | t Range Triggering       | DMZ   QoS      |                   |
| Single Port Forwarding                                    |                 |                   |               |                        |                          |                |                   |
| Application Name                                          | Externet Po     | ort Internet Port | Protocol      | To IP Address          | s Enabled                | Help           |                   |
| None 💌                                                    |                 |                   |               | 192.168.1.0            |                          |                |                   |
| None<br>FTP                                               |                 |                   |               | 192.168.1.0            |                          |                |                   |
| Telnet K                                                  |                 |                   |               | 192.168.1.0            |                          |                |                   |
| DNS                                                       |                 |                   |               | 192.168.1.0            |                          |                |                   |
| Finger                                                    |                 |                   |               | 192.168.1.0            |                          |                |                   |
| POP3                                                      | 0               | 0                 | Both 💌        | 192.168.1.0            |                          |                |                   |
| NNTP<br>SNMP                                              | 0               | 0                 | Both 💌        | 192.168.1.0            |                          |                |                   |
|                                                           | 0               | 0                 | Both 💌        | 192.168.1.0            |                          |                |                   |
|                                                           | 0               | 0                 | Both 🔽        | 192.168.1.0            |                          |                |                   |
|                                                           | 0               | 0                 | Both 💌        | 192.168.1.0            |                          |                |                   |
|                                                           | 0               | 0                 | Both 💌        | 192.168.1.0            |                          |                |                   |
|                                                           | 0               | 0                 | Both 💌        | 192.168.1.0            |                          |                |                   |
|                                                           | 0               | 0                 | Both 💌        | 192.168.1.0            |                          |                |                   |
|                                                           | 0               | 0                 | Both 💌        | 192.168.1.0            |                          |                |                   |
|                                                           | 0               | 0                 | Both 💌        | 192.168.1.0            |                          |                |                   |
|                                                           |                 |                   |               |                        |                          |                | CISCO SYSTEMS     |
|                                                           |                 |                   | Sa            | ve Settings C          | ancel Changes            |                | األىاألي          |

Type the last octet of the IP address for the computer and then click **Enabled** checkbox.

|                        |                 |                   |               |                      |          | Wireless-N Br            | oadband Rout   | er WRT300 |
|------------------------|-----------------|-------------------|---------------|----------------------|----------|--------------------------|----------------|-----------|
| pplications & Gaming   | Setup           | Wireless          | Security      | Access<br>Restrictio | s<br>ons | Applications &<br>Gaming | Administration | n Status  |
|                        | Single Port For | warding   F       | Port Range Fo | rwarding             | Port     | Range Triggering         | DMZ            | QoS       |
| Single Port Forwarding |                 |                   |               |                      |          |                          |                |           |
| Application Name       | Externet P      | ort Internet Port | Protocol      | To IP Ad             | dress    | Enabled                  | Help           |           |
| FTP 💌                  |                 |                   |               | 192.168.1.           | 102      | <b>V</b>                 |                |           |
| None 💌                 |                 |                   | 22            | 192.168.1.           | 0        |                          |                |           |
| None 💌                 |                 |                   |               | 192.168.1.           | 0        |                          |                |           |
| None 💌                 |                 |                   |               | 192.168.1.           | 0        |                          |                |           |
| None 💌                 |                 |                   | ·             | 192.168.1.           | 0        |                          |                |           |
|                        | 0               | 0                 | Both 💌        | 192.168.1.           | 0        |                          |                |           |
|                        | 0               | 0                 | Both 💌        | 192.168.1.           | 0        |                          |                |           |
|                        | 0               | 0                 | Both 💌        | 192.168.1.           | 0        |                          |                |           |
|                        | 0               | 0                 | Both 💌        | 192.168.1.           | 0        |                          |                |           |
|                        | 0               | 0                 | Both 💌        | 192.168.1.           | 0        |                          |                |           |
|                        | 0               | 0                 | Both 💌        | 192.168.1.           | 0        |                          |                |           |
|                        | 0               | 0                 | Both 💌        | 192.168.1.           | 0        |                          |                |           |
|                        | 0               | 0                 | Both 💌        | 192.168.1.           | 0        |                          |                |           |
|                        | 0               | 0                 | Both 💌        | 192.168.1.           | 0        |                          |                |           |
|                        | 0               | 0                 | Both 💌        | 192.168.1.           | 0        |                          |                |           |

Click Cancel Changes. Do not save the new setting.

# Step 13

Click Port Range Triggering.

| LINKSYS<br>A Division of Cisco Systems, Inc. |               |                |         |             |                    |            |                          | Firmware       | Version : v0.93.9 |
|----------------------------------------------|---------------|----------------|---------|-------------|--------------------|------------|--------------------------|----------------|-------------------|
| Applications 8                               |               | oadband Router | WRT300N |             |                    |            |                          |                |                   |
| Gaming                                       | Setup         | Wireless       | Sec     | urity       | Acces<br>Restricti | ss<br>ions | Applications &<br>Gaming | Administration | Status            |
|                                              | Single Port F | orwarding      | Port F  | Range Forwa | rding              | Port I     | Range Triggering         | DMZ   QoS      |                   |
| Port Range Triggering                        |               |                |         |             |                    |            | .,,                      |                |                   |
|                                              | Applic        | ation Name     | Trigg   | ered Range  | Forwa              | rded Rai   | nge Enabled              | <u>Help</u>    |                   |
|                                              |               |                | 0       | to 0        | 0                  | to 0       |                          |                |                   |
|                                              |               |                | 0       | to 0        | 0                  | to 0       |                          |                |                   |
|                                              |               |                | 0       | to 0        | 0                  | to 0       |                          |                |                   |
|                                              |               |                | 0       | to 0        | 0                  | to 0       |                          |                |                   |
|                                              |               |                | 0       | to 0        | 0                  | to 0       |                          |                |                   |
|                                              |               |                | 0       | to 0        | 0                  | to 0       |                          |                |                   |
|                                              |               |                | 0       | to 0        | 0                  | to 0       |                          |                |                   |
|                                              |               |                | 0       | to 0        | 0                  | to 0       |                          |                |                   |
|                                              |               |                | 0       | to 0        | 0                  | to 0       |                          |                |                   |
|                                              |               |                | 0       | to 0        | 0                  | to 0       |                          |                |                   |
|                                              |               |                |         |             |                    |            |                          |                | CISCO SYSTEMS     |
|                                              |               |                |         | Save S      | Settings           | Ca         | ncel Changes             |                | ավիտուսիրոշ       |

To open an otherwise blocked port, type in the application name **IRC**. Then type the Triggered Range **6660 to 7000**, Forwarded Range **113 to 113** and then click **Enabled** checkbox.

| LINKSYS°<br>A Division of Clicco Systems, Inc. Firmware Version : v0.93.0 |                        |                  |                        |                          |                |               |
|---------------------------------------------------------------------------|------------------------|------------------|------------------------|--------------------------|----------------|---------------|
| Applications &<br>Gaming                                                  |                        |                  |                        | Wireless-N Bro           | oadband Router | WRT300N       |
|                                                                           | Setup Wireless         | Security         | Access<br>Restrictions | Applications &<br>Gaming | Administration | Status        |
|                                                                           | Single Port Forwarding | Port Range Forwa | arding   Port          | Range Triggering         | DMZ   QoS      |               |
| Port Range Triggering                                                     |                        |                  |                        |                          |                |               |
|                                                                           | Application Name       | Triggered Range  | Forwarded Ra           | nge Enabled              | Help           |               |
|                                                                           | IRC                    | 6660 to 7000     | 113 to 113             | 3                        |                |               |
|                                                                           |                        | 0 to 0           | 0 to 0                 |                          |                |               |
|                                                                           |                        | 0 to 0           | 0 to 0                 |                          |                |               |
|                                                                           |                        | 0 to 0           | 0 to 0                 |                          |                |               |
|                                                                           |                        | 0 to 0           | 0 to 0                 |                          |                |               |
|                                                                           |                        | 0 to 0           | 0 to 0                 |                          |                |               |
|                                                                           |                        | 0 to 0           | 0 to 0                 |                          |                |               |
|                                                                           |                        | 0 to 0           | 0 to 0                 |                          |                |               |
|                                                                           |                        | 0 to 0           | 0 to 0                 |                          |                |               |
|                                                                           |                        | 0 to 0           | 0 to 0                 |                          |                |               |
|                                                                           |                        |                  |                        |                          |                | CISCO SYSTEMS |
|                                                                           |                        | Save             | Settings Ca            | incel Changes 📐          |                | ավիրունիրութ  |

Click Cancel Changes. Do not save the new setting.

## Step 14

From computer 1, click **Wireless** tab.

Click Wireless MAC Filter > Disable.

Click Save Settings > Continue.